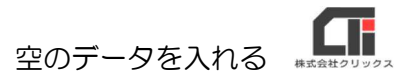

## 空のデータを入れる

新しい親機にろうむ inOne のデータを移行した後に、今まで親機だった元・親機を子機として利用になる場合、元・親機に空のデータ入れてください。

## 【元・親機に空のデータを入れる理由】

子機が親機のデータに接続が出来なかった場合、子機は子機自身のデータ(事業所が「サンプル」 しか表示されない空のデータ)に切り替わります。元・親機(現在は子機)にデータが残っていた 場合、親機と子機のどちらのデータに接続されているのか判断しづらく、子機のデータに情報を入 力してしまう恐れがある為、元・親機のデータを空データにする必要があります。

## 【空のデータ(arinsinit.zip)のダウンロードするURL】

URL [ http://www.clicks2.sakura.ne.jp/download/support/215/arinsinit.zip ]

## 【元・親機に空のデータを入れる作業】

【注意】新・親機のデータ移行が終った後に下記の作業を行なってください。

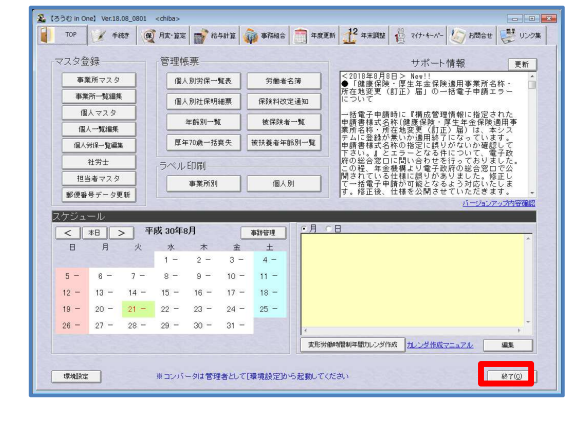

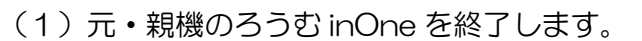

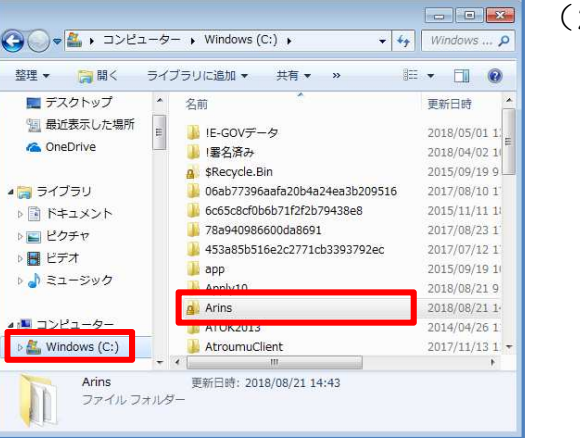

(2)元・親機のパソコンでエクスプローラーを立ち上 げ、「Cドライブ (Windows(C:))」の 「Arins」フォルダを開きます。

空のデータを入れる 株式会社クリッ

| 2理 🔹 🚺 開く 🔹 共     | 有 マ 書き込む        | 新しいフォルダー                  | 80 -       |       | 0    |
|-------------------|-----------------|---------------------------|------------|-------|------|
| 🏭 Windows (C:) 🔹  | 名前              | ×                         | 更新日時       |       | 種類   |
| 📕 IE-GOVデータ       | CONTRACTOR AND  |                           | 2005/09/27 | 9:26  | 71   |
| 黒名済み              | Arins.mdb       |                           | 2019/09/21 | 13:15 | Mici |
| SRecycle Bin      | Arins0.mdb      | 開<(O)                     |            | 3:59  | Mici |
| 06ab77206aafa20   | ArinsAfterC     | 新規(N)                     |            | 8:00  | アフ   |
| 0000/73900010201  | ArinsBack.e     | 秀丸エディタで開く                 |            | 8:28  | アフ   |
| 6C65C8CTUD6D/1T2  | 🚳 ArinsCalc.dl  | プログラムから開く(H)              | •          | 1:45  | アフ   |
| J 78a940986600da8 | 🕄 ArinsCompa    | 共有(H)                     | •          | 3:26  | アフ   |
| 453a85b516e2c27   | 3. ArinsConv.e  | to be a sum of the sum to |            | 1:16  | アフ   |
| 🎍 app             | 🔊 ArinsConv.n 🎾 | セキュリティ背威の人手               | マン         | 15:14 | Mici |
| Apply10           | ArinsDB.ini     | 以前のバージョンの復元               | (V)        | 14:08 | 構成   |
| Arins             | C. ArinsEnd.ex  | 送ろ(N)                     |            | 18:00 | アフ   |
| ATOK2013          | C. ArinsEntry.e | 20 00(11)                 |            | 1:35  | アフ   |
| AtroumuClient     | C ArinsManag    | 切り取り(T)                   |            | :54   | アフ   |
|                   | 🚳 ArinsNet.dll  | コピー(C)                    |            | 7:04  | アフ   |
|                   | ArinsNet.tlt    | ショートカットの作成(9              | .)         | 17:22 | TLE  |
| JAIA +            | <               | #IP2(D)                   |            | 1     | +    |

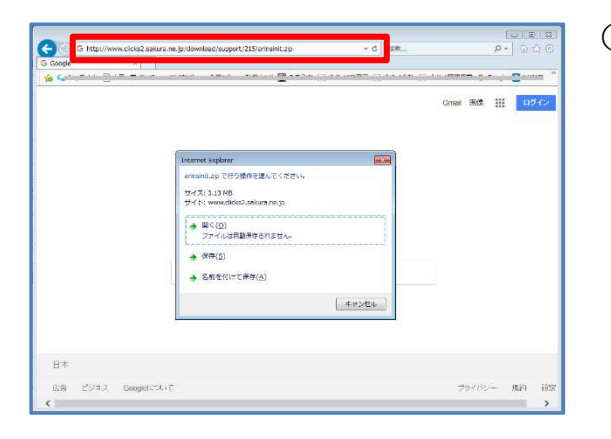

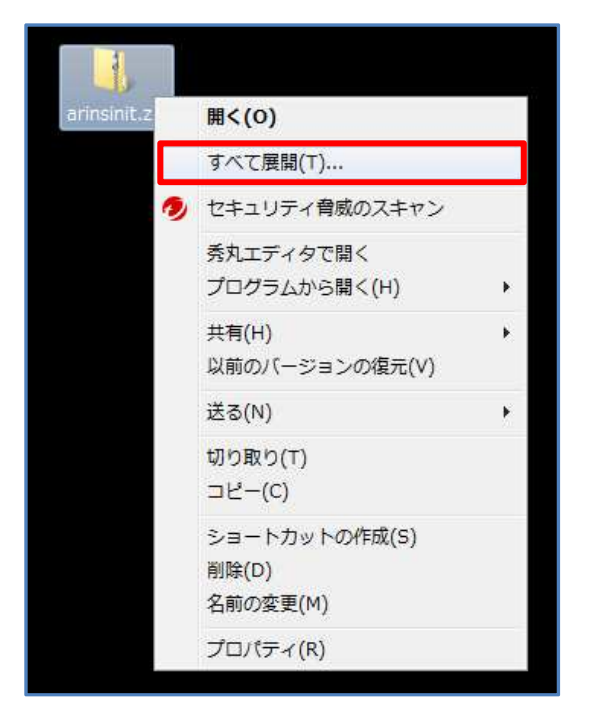

- (3)「Arins」フォルダの「Arins.mdb」を右クリックし、
   クし、[名前の変更]をクリックし、
   「Arins.mdb」の名前の先頭に文字を付け加えます。
  - 例:20170213Arins.mdb

(先頭に作業を行なった日付を入力する。)

- ※ [名前の変更] をしようとすると、
   『使用中のファイル』メッセージが表示される場合
   は、親機のパソコンを再起動し、再度 [名前の変更] を行なってください。
- (4)空のデータをダウンロードします。
   1ページ目の【空のデータ(arinsinit.zip)のダ
   ウンロードするURL】のURLをインターネット
   エクスプローラーのアドレスバーに入力し、
   「arinsinit.zip」をデスクトップ等の任意の箇所
   に保存します。
- (5) ダウンロードしたファイル「arinsinit.zip」を 右クリックして、[すべて展開]をクリックします。

- (6) [展開] をクリックします。
- 臣樟 (ZIP 形式) フォルダーの展開

   原開先の選択とファイルの原開

   ファイルを下のフォルダーに展開する(F):

   C:YUsersYehiha¥Desktop¥arInsiniţ

   ⑦ 无丁時に展開されたファイルを表示する(H)

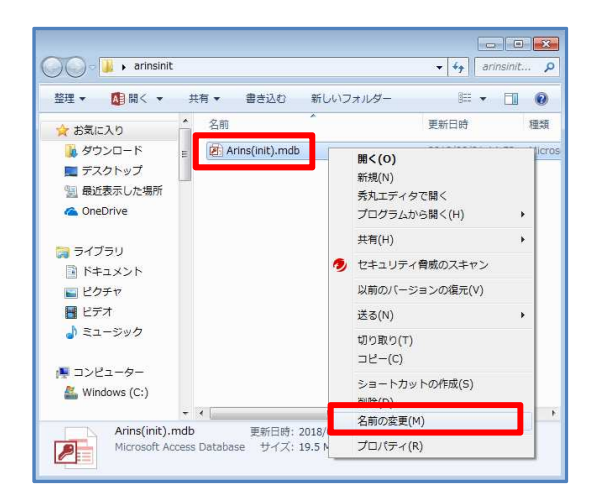

 Image: Control of the state of the state of the

| 環境設定                                             |                                           |             |             |  |  |  |  |  |
|--------------------------------------------------|-------------------------------------------|-------------|-------------|--|--|--|--|--|
| 「データベース接続先」 パス指定  印刷   表示設定   ログ   システム情報   特殊処理 |                                           |             |             |  |  |  |  |  |
| □ オラクル・データベースを使用する                               |                                           |             |             |  |  |  |  |  |
|                                                  |                                           |             |             |  |  |  |  |  |
| データベース接続先                                        |                                           |             |             |  |  |  |  |  |
|                                                  | C¥Arins¥                                  |             |             |  |  |  |  |  |
|                                                  | 接続状態: データベースに接続可能です。Ver 17.09(1101) 接続テスト |             |             |  |  |  |  |  |
|                                                  | データコンバーターの起動                              | DB最適化       | DB転送        |  |  |  |  |  |
|                                                  | データ検索                                     | DBバージョン初期化  | 直前のバージョンに戻す |  |  |  |  |  |
|                                                  | ActiveXファイル更新バッチ                          | 個人データメンテナンス | リモート接続      |  |  |  |  |  |
|                                                  | パージョン11に戻す                                | ユーザー操作ログ一覧  |             |  |  |  |  |  |
| ▼ 起動時にろうむ in One最新版を検索する                         |                                           |             |             |  |  |  |  |  |
| マ 起動時にバックアップをとる(Access版のみ) 登録(E) キャンセル(C)        |                                           |             |             |  |  |  |  |  |
| 説明が入ります                                          |                                           |             |             |  |  |  |  |  |
| L                                                |                                           |             |             |  |  |  |  |  |

 (7)「arinsinit」フォルダを開き、
 「Arins(init).mdb」を右クリックし、 [名前の 変更]をクリックし、「Arins.mdb」に名前を 変更します。

- (8)元・親機のパソコンでエクスプローラーを立ち 上げ、「Cドライブ (Windows(C:))」の 「Arins」フォルダに、「arinsinit」フォルダの 「Arins.mdb」をドラッグ&ドロップして入れ ます。
- (9) 元・親機のろうむ inOne を起動し、「TOP」タブの [環境設定] の [参照] をクリックします。

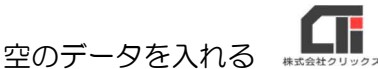

- 61 明< × G ● ● ▲ ・コンピューター ・ Windows (C:) ・ ← チャ Windows (C:)の検索 P 整理・ 新しいフォルダー . H · 🚺 更新日時 名前 🍃 ライブラリ 6c65c8cf0b6b71f2f2b79438e8 2015/11/11 18:42 H H 📄 ドキュメント 38a940986600da8691 2017/08/23 17:38 453a85b516e2c2771cb3393792e 2017/07/12 17:35 2015/09/19 10:30 🔰 app ■ ビデオ 2018/08/21 9:13 → ミュージック Arins 2018/08/21 15:13 ATOK2013 2014/04/26 11:48 コンピュ H AtroumuClient 2017/11/13 11:13 🏭 Windows (C:) CSV\_OUT 2018/08/21 10:40 . ファイル名(N): 聞く(0) ▼ キャンセル
- 61 日< x 🔾 🗢 📕 « Winde ws (C:) 🕨 Arins • 49 P 整理 ▼ 新しいフォルダー H • 🔟 🔞 名前 更新日時 阔 ライブラリ Ш Arins.exe.Manifest 2007/09/04 17:28 Arins.ico 2005/09/27 9:26 2018/08/21 15:13 ■ ドキュメント ■ ピクチャ Arins.mdb 2018/08/21 15:08 📕 ビデオ 2018/08/21 13:59 → ミュージック Arins0.mdt ArinsAfterConv.exe 2014/03/18 18:00 2008/03/25 18:28 2005/05/30 11:45 ArinsBack.exe 📕 コンピューター ArinsCalc.dll A Windows (C:) ArinsCompact.exe 2008/05/16 13:26 - -ファイル名(N): Arins.mdl 聞く(0) マ キャンセル

| 操机設定                                                     |             |                       |  |  |  |  |  |
|----------------------------------------------------------|-------------|-----------------------|--|--|--|--|--|
| データベース接続先  パス指定   印刷   表示設定   ログ   システム情報   特殊処理         |             |                       |  |  |  |  |  |
| □ オラクル・データベースを使用する                                       |             |                       |  |  |  |  |  |
|                                                          |             |                       |  |  |  |  |  |
| データベース接続先                                                |             |                       |  |  |  |  |  |
| C¥Arins¥ ▼ 寒昭(V)                                         |             |                       |  |  |  |  |  |
| ,<br>接続状態: データベースに接続可能です。Ver 18.08 (0801) 接続テスト<br>接続テスト |             |                       |  |  |  |  |  |
| データコンバーターの起動                                             | DB最適化       | DB転送                  |  |  |  |  |  |
| データ検索                                                    | DBバージョン初期化  | 直前のバージョンに戻す<br>リモート接続 |  |  |  |  |  |
| ActiveXファイル更新バッチ                                         | 個人データメンテナンス |                       |  |  |  |  |  |
| パージョン1に戻す                                                | ユーザー操作ログ一覧  |                       |  |  |  |  |  |
| ▼ 起動時にろうむ in One最新版を検索する                                 |             |                       |  |  |  |  |  |
| ▼ 起動時にバックアップをとる(Access版のみ)                               |             |                       |  |  |  |  |  |
| 登録(E) キャンセル(©)                                           |             |                       |  |  |  |  |  |
| 「説明が入ります                                                 |             |                       |  |  |  |  |  |
|                                                          |             |                       |  |  |  |  |  |
|                                                          |             |                       |  |  |  |  |  |

事業所被索 事業所約 事業所が 事業所名 事業所区5 1000/21L <sup>39批サ</sup> 事業所名 <mark>サ</mark> <sup>7%</sup> ンプル株式会社 事務組合 的使新导 電話錄号 住所3才 住所 全事業所 総合支払日 31日時 25月10日以 30日時 31日25日3 30日時 31日25日3 31日時 31日25日3 代表者 担当者1 知州本2 見本 太吉 紀初 一首 営業 次百 - 新祥永年月日 - 社(辛美)紀日 - **平成**日 HEIGH ALEPPAN 就業時間 自知就行為 · 查求相关 ビル管理事業 住宅建設事業 
 均与取り設定
 年米調整設定
 修業設定
 自治作业株
 個人

 支店
 試算
 建築業務会
 事業所会場
 事業所会場
 第

(10)「C ドライブ (Windows(C:))」の 「Arins」フォルダを開きます。

(11) [Arins] フォルダの [Arins.mdb] を選択し、[開く] をクリックします。

(12) [登録] をクリックします。ろうむ inOne が再起動します。

(13) 再起動後、[事業所マスタ]をクリックし、
 事業所が「サンプル」しか表示されない空のデ
 ータである事をご確認ください。

確認後、「TOP」タブの [環境設定] の [参 照] から、新しい親機の [Arins.mdb] にデー タを切り替えてください。

以上です。